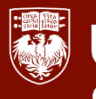

## Adding Personal Documents to Workday

- 1. Log into Workday at workday.uchicago.edu.
- 2. Go to 'Menu' in the top left corner.
- 3. Click on the 'Personal Information' application.
- 4. Under the View box, click on More and go to 'Worker Documents'.
- 5. Click 'Add' at the top.
- 6. Upload your document(s) by dropping or selecting files.
- Choose what type of document you are uploading under 'Document Category' and hit Upload.

| PDF    | Personal Document Sample.pdf<br>✓ Successfully Uploaded! |    |
|--------|----------------------------------------------------------|----|
|        | Document Category *                                      | := |
|        | Comment                                                  |    |
| Upload | $\supset$                                                |    |

| View             |
|------------------|
| My Support Team  |
| About Me         |
| Addresses        |
| Email Addresses  |
| Address Changes  |
| Name             |
| Phone Numbers    |
| Worker Documents |
| Less (3)         |

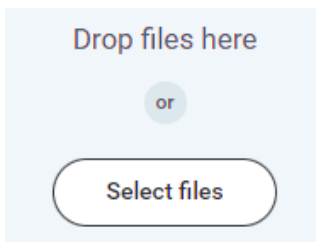